# Butlletí Setmanal ANALISI DE DADES – FILTRES AVANÇATS

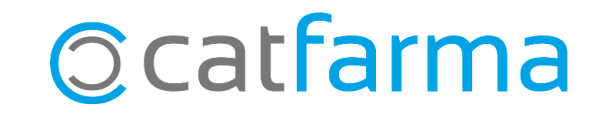

En aquest butlletí veurem com realitzar una estadística tot afegint filtres i condicions a l'**Anàlisi de** dades de Nixfarma.

A continuació veurem un exemple de com generar filtres avançats i adaptar la consulta a les nostres necessitats.

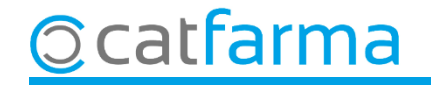

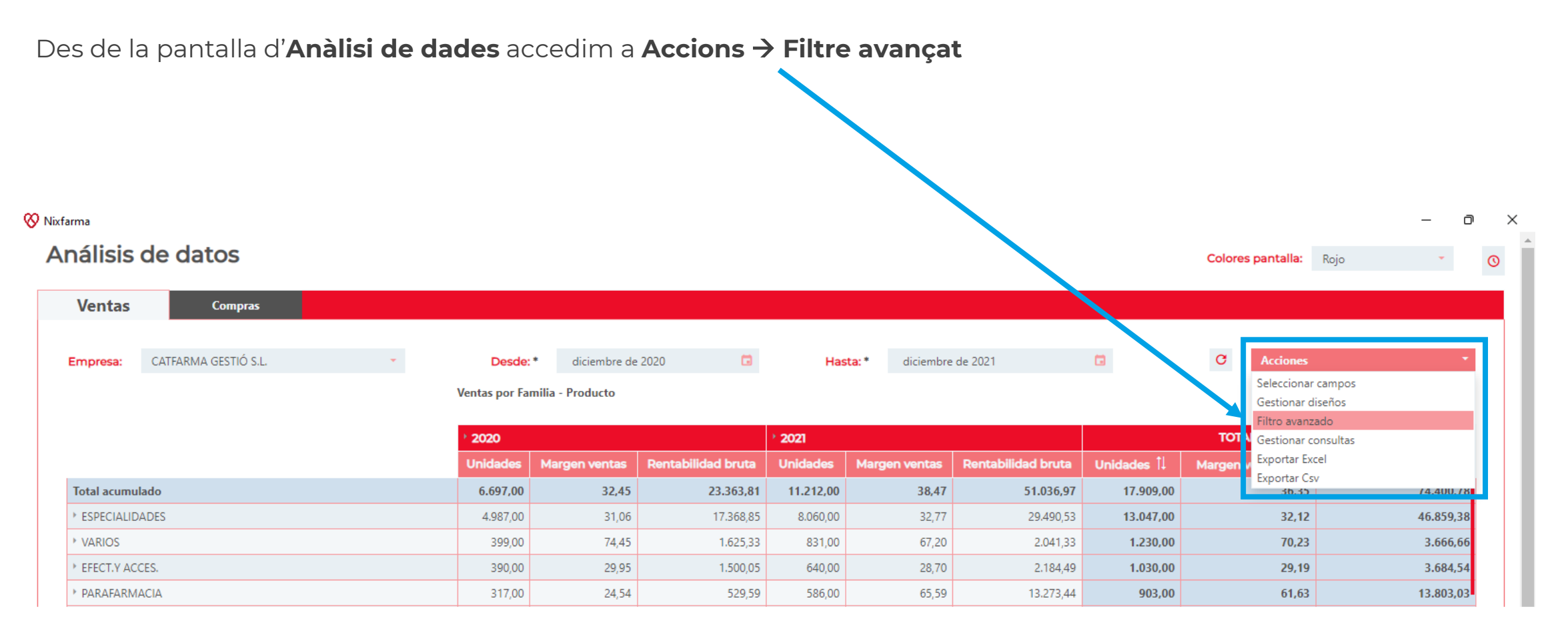

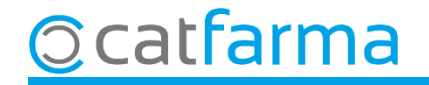

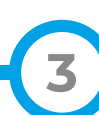

Si cliquem sobre el desplegable es mostraran tots els camps pels quals es pot filtrar la consulta a realitzar:

| Filtro Avanzado d      | le Productos                                           | ×                                          |
|------------------------|--------------------------------------------------------|--------------------------------------------|
| Filtros de búsqueda: * | Seleccionar<br>Fecna uitimo recuento                   | Agregar Filtro                             |
| Gestionar Consult      | Forma farmacéutica<br>a Grupo Terapéutico              | ] Car celar                                |
| ×                      | GT VMP<br>GT VMPP                                      | Cliquem a Agregar Filtre després de        |
|                        | Laboratorio<br>No sustituible                          | seleccionar cada camp que volem<br>afegir. |
| _                      | Presentación<br>Principio Activo<br>Proveedor Habitual | Unidades îl Margen                         |
|                        | P.V.P.<br>P.V.P. Unidad                                | 13.047,00                                  |
|                        | Stock actual<br>Stock mínimo<br>Subfamilia             | 1.030,00                                   |
|                        | Tipo de producto<br>Ubicación                          | 903,00<br>874,00                           |
|                        | Unidad medida<br>Venta seguro<br>Verificable           | 699,00<br>44,00                            |

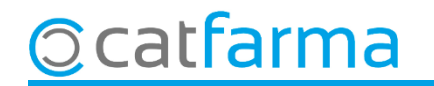

Es poden afegir tants filtres com necessitem per realitzar la nostra consulta:

| Filtro Avanzado o       | le Producto | S          |             |                |   |                    | ×               |
|-------------------------|-------------|------------|-------------|----------------|---|--------------------|-----------------|
| Filtros de búsqueda:*   | Seleccionar |            |             |                |   | <b>*</b>           | Agregar Filtro  |
| I.V.A.:*                | Igual       | *          | Seleccionar |                |   | <b>*</b>           | Eliminar Filtro |
| Laboratorio: *          | Contiene    | *          |             |                |   | Q                  | Eliminar Filtro |
| Código de producto: *   | Igual       | ÷          |             |                |   |                    | Eliminar Filtro |
| Stock actual: *         | Igual       | +          |             |                |   |                    | Eliminar Filtro |
| Gestionar Consult       | as          |            |             | Eliminar Todos | А | plicar Filtros     | Cancelar        |
|                         | ,           |            |             | +              |   |                    |                 |
| Igual                   | -           | Contiene   | -           | Igual          | • | Igual              |                 |
| Igual                   |             | Contiene   |             | Igual          |   | lgual              |                 |
| No es igual             |             | No contie  | ne          | No es igual    |   | No es igual        |                 |
| Es nulo                 |             | Es nulo    |             | Contiene       |   | Está entre         |                 |
| No es nulo              |             | No es nulo | 2           | Comienza por   |   | Es menor que       |                 |
|                         |             |            |             | Acaba en       |   | Es mayor que       |                 |
|                         |             |            |             | Es nulo        |   | Es menor o igual ( | que             |
| da filtre a més les not | afegiruu    | ha condic  | ió diferent | No es nulo     |   | Es mayor o igual o | que             |
| tos condicions soran    | diforont    |            | da tipus da |                |   | Es nulo            |                 |
| Les condicions seran    | unerent     | s per ca   |             |                | 1 | No es nulo         |                 |

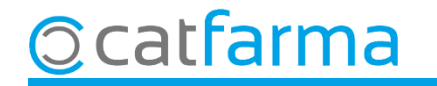

camp.

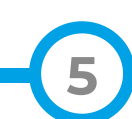

De la mateixa manera que hem afegit filtres, aquests es poden eliminar en qualsevol moment:

| Filtro Avanzado d      | e Productos |   |             |                                      |                                  |                    |               |                           | ×                          |
|------------------------|-------------|---|-------------|--------------------------------------|----------------------------------|--------------------|---------------|---------------------------|----------------------------|
| Filtros de búsqueda: * | Seleccionar |   |             |                                      |                                  |                    | *             | Agrega                    | ar Filtro                  |
| I.V.A.: *              | Igual       | - | Seleccionar |                                      |                                  |                    | *             | Elimina                   | ar Filtro                  |
| Laboratorio: *         | Contiene    | + |             |                                      |                                  |                    | Q             | Elimina                   | ar Filtro                  |
| Código de producto: *  | Igual       | - |             |                                      |                                  |                    |               | Elimina                   | ar Filtro                  |
| Stock actual: *        | Igual       | + |             |                                      |                                  |                    |               | Elimina                   | ar Filtro                  |
| Gestionar Consulta     | IS          |   |             | Eliminar T                           | odos                             | Aplicar            | Filtros       | Can                       | celar                      |
|                        |             |   |             | Î                                    |                                  |                    |               |                           |                            |
|                        |             |   |             |                                      |                                  |                    | Per<br>clique | treure<br>em a <b>Eli</b> | un fi<br><b>minar Filt</b> |
|                        |             |   |             |                                      |                                  |                    |               |                           |                            |
|                        |             |   | S<br>c      | i volem come<br>liquem a <b>Elim</b> | ençar de z<br><b>ninar Tot</b> e | zero<br><b>s</b> . | 7             |                           |                            |

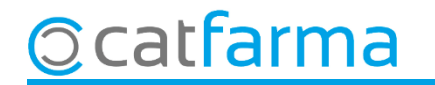

Un cop hem definit la condició de cada filtre apliquem aquest a la consulta:

| Filtro Avanza      | do de Productos      |   |             |                        |            |           | ×                  |
|--------------------|----------------------|---|-------------|------------------------|------------|-----------|--------------------|
| Filtros de búsqued | a:* Seleccionar      |   |             |                        |            | *         | Agregar Filtro     |
| I.V.A.: *          | Igual                | + | IVA NORMAL  |                        |            | *         | Eliminar Filtro    |
| Laboratorio: *     | Contiene             | * | ISDIN (PAR) |                        |            | Q         | Eliminar Filtro    |
| Stock mínimo: *    | Es mayor o igual que | * | 2           |                        |            |           | Eliminar Filtro    |
| Gestionar Co       | onsultas             |   |             | Eliminar Todos         | Aplica     | r Filtros | Cancelar           |
|                    |                      |   |             |                        |            |           |                    |
|                    |                      |   |             |                        |            |           |                    |
|                    |                      |   |             |                        |            |           |                    |
|                    |                      |   |             | For alia a Apl         | ioor Eiltr |           |                    |
|                    |                      |   |             | renn chic a <b>Api</b> |            | es per    | veure er lesuitat. |

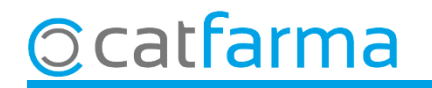

Finalment veiem el resultat de la consulta amb els filtres aplicats:

| aálisis do datos                                                                                                    |                           |               |                                  |               |                 | - 0                                                                                                    |
|----------------------------------------------------------------------------------------------------|---------------------------|---------------|----------------------------------|---------------|-----------------|----------------------------------------------------------------------------------------------------|
|                                                                                                    |                           |               |                                  |               | Colore          | s pantalla: Rojo 👻                                                                                                    |
| Ventas Compras                                                                                                    |                           |               |                                  |               |                 |                                                                                                    |
| Empresa: CATFARMA GESTIÓ S.L.                                                                                                    | • Desde: * feb            | orero de 2021 | G Hasta: * feb                   | orero de 2022 | G               | Acciones 🔹                                                                                                    |
| Con filtros avanzados aplicados                                                                                                    | Ventas por Familia - Proc | ducto         |                                  |               |                 |                                                                                                    |
|                                                                                                    | * 2021                    |               |                                  |               | TOTAL ACUMULAD  | 0                                                                                                    |
|                                                                                                    | Unidades                  | Margen ventas | Rentabilidad bruta               | Unidades ᡝ    | Margen ventas ț | Rentabilidad bruta 🔱                                                                                                    |
| Total acumulado                                                                                                    | 438,00                    | 50,73         | 1.232,39                         | 438,00        | 50,73           | 1.232,39                                                                                                    |
| * ESPECIALIDADES Total                                                                                                    | 438,00                    | 50,73         | 1.232,39                         | 438,00        | 50,73           | 1.232,39                                                                                                    |
| Especialidad genérica                                                                                                    | 397.00                    | 50,64         | 1,182.26                         | 397.00        | 50.64           | 1,182,26                                                                                                    |
|                                                                                                    |                           |               |                                  |               |                 |                                                                                                    |
| <ul> <li>Especialidad publicitaria</li> </ul>                                                                                      | 41,00                     | 52,90         | 50,13                            | 41,00         | 52,90           | 50,13                                                                                                    |
| Especialidad publicitaria                                                                                                    | 41,00                     | 52,90         | 50,13                            | 41,00         | 52,90           | 50,13                                                                                                    |
| Especialidad publicitaria     formación producto                                                                                   | 41,00                     | 52,90         | 50,13                            | 41,00         | 52,90           | 50,13                                                                                                    |
| <ul> <li>Especialidad publicitaria</li> <li>Iformación producto</li> <li>ráfico</li> </ul>                                         | 41,00                     | 52,90         | 50,13                            | 41,00         | 52,90           | 50,13                                                                                                    |
| <ul> <li>* Especialidad publicitaria</li> <li>* formación producto</li> <li>ráfico</li> <li>Medible a mostrar: Unidades</li> </ul> | 41,00                     | 52,90         | 50,13<br>Tipo de gráfico: Column | 41,00         | 52,90           | 50,13<br>Mostrar leyenda:                                                                                               |
| Especialidad publicitaria      formación producto      ráfico      Medible a mostrar: Unidades      400,00                         |                           | 52,90         | 50,13<br>Tipo de gráfico: Column | 41,00<br>as   | 52,90           | 50,13<br>Mostrar leyenda:<br>UDADES - Especialidad genérica   Unidades<br>UDADES - Especialidad publicitaria   Unidades |

8

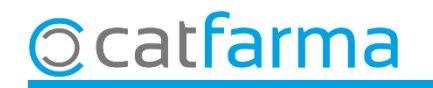

## Bon Treball Sempre al teu servei

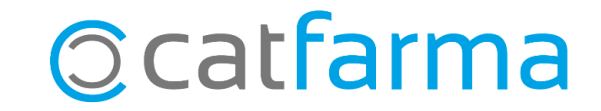